## Export lokaler Outlook-Daten auf einem Macintosh-Rechner

Wählen Sie auf der Registerkarte Extras die Option Exportieren aus.

|          | KO CH                           | 8      |        |                            |                |
|----------|---------------------------------|--------|--------|----------------------------|----------------|
| Home     | Organizo                        | Tools  |        |                            |                |
| 2=       | -                               | 51     | 5      | = 🛦                        | Online         |
| Accounts | Out of Public<br>Office Folders | Import | Export | Sync Sync<br>Status Errors | Online/Offline |

Aktivieren Sie im Feld **In Archivdatei (.olm) exportieren** die Elemente (am besten alles), die Sie exportieren möchten, und wählen Sie **Weiter** aus.

|            | (these bases     |                |   |
|------------|------------------|----------------|---|
| Mail       | ndar 01<br>tacts | lasks<br>Notes |   |
| ) Items in | n the category:  | Education      | 0 |

Wählen Sie im Feld "**Speichern** unter" unter "**Favoriten**" den Ordner " **Downloads** " aus, und klicken Sie auf "**Speichern**".

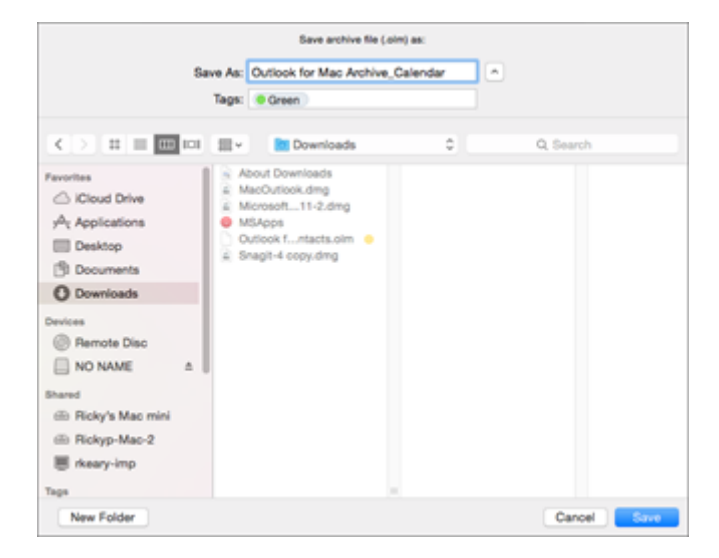

Nachdem Ihre Daten exportiert wurden, erhalten Sie eine Benachrichtigung. Klicken Sie auf **Fertigstellen**.